# **Cisco 8000** シリーズ ルータ(**IOS XR** リリー ス 7.0.x)システムセットアップガイド

初版: 2020年3月1日

## **Cisco 8000** シリーズ ルータ

Cisco 8000シリーズ ルータは、サービス プロバイダー ルーティングと非常にスケーラブルな データセンター (MSDC) スイッチングポートフォリオを統合します。ルータは XR 7 OS で動 作します。XR 7 OS では、次の領域で Cisco IOS XR のアーキテクチャが大幅に強化されていま す。

- •モジュール性:ハードウェアとソフトウェアの分離。要件に基づいてモジュール化され た、ソフトウェアパッケージを最大活用する柔軟性を備えたソフトウェア。
- ・プログラマビリティ: すべてのレイヤでのモデル駆動型 API。
- ・管理性:Linux ツールに基づいたソフトウェア管理とインストールの簡素化。

## Cisco 8000 シリーズルータの起動

ルータのルートプロセッサ(RP)のコンソールポートに接続し、ルータの電源を入れます。コ ンソールポートはデフォルトでXRコンソールに接続されます。必要に応じて、設定後、管理 ポートを介して後続の接続を確立します。

次の表に、コンソールの設定項目を示します。

#### 表 1:コンソール設定

| ボーレート (bps) | パリティ(Parity) | ストップビット | データ ビット |
|-------------|--------------|---------|---------|
| 115200      | なし           | 2       | 8       |

ボーレートはデフォルトで設定されており、変更できません。

ルータには SSH、Telnet、SCP、FTP などのリモート管理プロトコルを使用してアクセスでき ます。SSH はデフォルトでソフトウェアイメージに含まれていますが、Telnet はソフトウェア イメージの一部ではありません。telnet オプションパッケージを使用するには、手動でインス トールする必要があります。 図 **1**:ルートプロセッサのポート

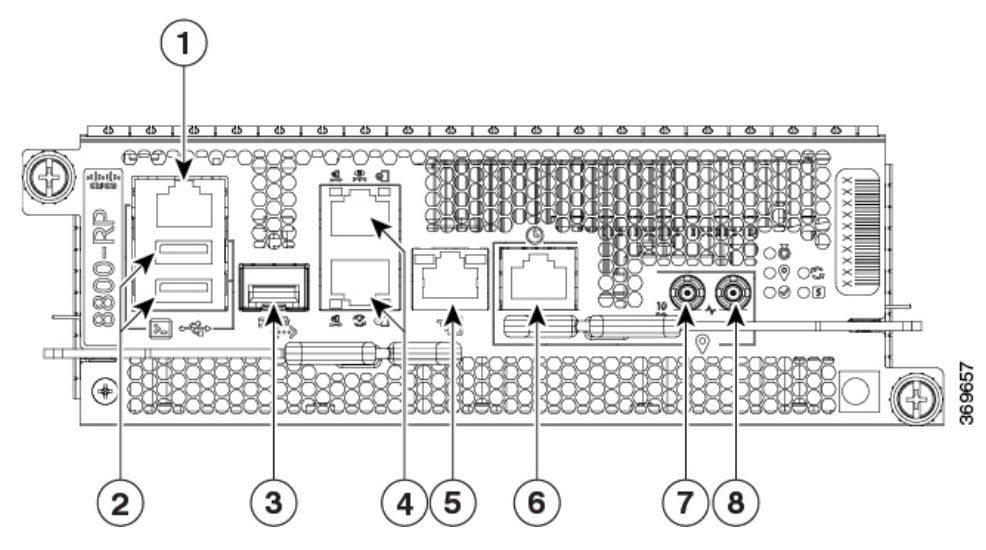

| 1 | コンソール RS-232 シリアルポー<br>ト RJ45                                                                                                    | 5 | SyncE BITS/DTI/J.211        |
|---|----------------------------------------------------------------------------------------------------|---|-----------------------------|
| 2 | USB ポートタイプ A (2ポー<br>ト)。ポート A は、ポート B の<br>前に検出されます。<br>上位:ポート B<br>下位:ポート A                                                          | 6 | G.703 Time-of-Day (TOD)     |
| 3 | コントロールプレーン拡張<br>SFP/SFP+ ポート                                                                                                    | 7 | 10MHzのミニ同軸コネクタ(入力<br>および出力) |
| 4 | 上位:管理イーサネット<br>(10/100/1000 Mbps) RJ-45 (銅<br>線)ポートLAN、x86 (XR) と<br>ARM11 (BMC) で共有<br>下位:IEEE 1588 Precision Time<br>Protocol (PTP) | 8 | 1PPSのミニ同軸コネクタ(入力お<br>よび出力)  |

ブートが完了したら、ユーザー名とパスワードを作成する必要があります。このクレデンシャルは、XR コンソールにログオンし、ルータプロンプトを表示するために使用されます。

ルータは、プリインストールされたオペレーティングシステム(OS)イメージを使用してブートプロセスを実行します。ルータ内に使用できるイメージがない場合は、iPXEブートまたは外部のブート可能な USB ドライブを使用してルータを起動できます。

## 手動 iPXE を使用したCisco 8000シリーズ ルータのブート

電源をオンにしたときにルータがブートしない場合は、iPXE を使用して手動でルータをブートします。別の方法として、USB ドライブを使用した Cisco 8000シリーズルータのブート方法 があります。

iPXE は、管理インターフェイスのネットワークカードのプリブート実行環境です。iPXE は、 ルータのシステムファームウェア(UEFI)レベルで動作します。iPXE ブートはシステムを再 イメージ化し、ブートに失敗した場合や有効なブート可能なパーティションがない場合にルー タをブートします。iPXE は ISO イメージをダウンロードしてインストールし、最後に新しい インストール内でブートストラップを行います。

HTTPS、HTTP、またはTFTPを実行しているサーバが必要です。次の手順を使用して、PXEプロンプトを表示します。

#### 手順

- ステップ1 ルータの電源を投入します。
- **ステップ2** ブートプロセスを一時停止して BIOS メニューに移動するには、Esc キーまたは Del キーを連続して押します(押して放す、をすばやく繰り返す)。
- ステップ3 [Boot Manager] を選択し、[Built-in iPXE] オプションを選択します。
- ステップ4 PXE ブートが PXE サーバの探索を開始したら、Ctrl + B キーを押して PXE プロンプトに進みます。
- ステップ5 ルータに次の設定を追加します。これは、ルータが外部サーバに接続し、イメージのダウン ロードとインストールを行うために必要です。HTTP、HTTPS、または TFTP サーバを使用で きます。

#### 例:

| iPXE> ifop  | en netO                                                                                                | #Open the interface connecting outside world     |
|-------------|----------------------------------------------------------------------------------------------------|--------------------------------------------------|
| iPXE> set : | net0/ip 10.0.0.2                                                                                       | #Configure the ip address of your router         |
|             |                                                                                                    |                                                  |
| iPXE> set : | net0/gateway 10.0.0.1                                                                                  | #configure the GW                                |
| iPXE> set i | net0/netmask 255.0.0.0                                                                                 | #Configure the Netmask                           |
| iPXE> ping  | 10.0.1                                                                                                 | #Check you can reach GW                          |
| iPXE> ping  | 192.0.2.0                                                                                              | #check you can reach to your server running tftp |
| or http or  | https                                                                                                  |                                                  |
| iPXE> boot  | http://192.0.2.0/ <director< td=""><td>ry-path&gt;8000-x64.iso #Copy the image on the</td></director<> | ry-path>8000-x64.iso #Copy the image on the      |
| http/https  | /tftp server in any path a                                                                             | nd then point to download the image from there.  |

(注) コマンドの入力中にエラーを修正するには、Ctrl + H キーを使用して文字を削除しま す。

PXE サーバが DHCP サーバを実行するように設定されている場合、ルータのイーサネット管理インターフェイスに IP アドレスが割り当てられます。これにより、ブートに失敗した場合にルータを再イメージ化するために必要なイメージをダウンロードできます。

Router#reload bootmedia network location all Proceed with reload? [confirm]

## USB ドライブを使用した Cisco 8000シリーズルータのブート

電源をオンにしたときにルータがブートしない場合は、USBドライブを使用してルータをブートします。もう1つの方法は、手動 iPXE を使用したCisco 8000シリーズ ルータのブートことです。

#### 始める前に

ストレージ容量が 8 GB(最小)~32 GB(最大)の USB ドライブにアクセスできるようにします。USB 2.0 および USB 3.0 がサポートされています。

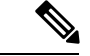

(注) この手順はアクティブ RP でのみ使用してください。スタンバイ RP は電源をオフにするか、 シャーシから取り外す必要があります。アクティブ RP に USB ドライブからイメージをインス トールした後は、必要に応じてスタンバイ RP を取り付けるか、電源をオンにします。

#### 手順

ステップ1 ブート可能ファイルを USB ディスクにコピーします。

圧縮ブートファイルをUSB ドライブにコピーすると、ブート可能なUSB ドライブが作成され ます。圧縮ファイルの内容が展開されると、USB ドライブがブート可能になります。

(注) USB ドライブから起動できない場合は、ドライブを取り外して再度挿入します。ドラ イブが正しく挿入されていても USB ドライブから読み込めない場合は、別のシステ ムで USB の内容を確認してください。

このタスクは、ローカルマシンで利用できるWindows、Linux、またはMACオペレーティング システムを使用して実行できます。

- a) USB ドライブをローカルマシンに接続し、Windows オペレーティングシステムまたはApple MACディスクユーティリティを使用して FAT32 または MS-DOS ファイルシステムでフォー マットします。ディスクが FAT32 としてフォーマットされているかどうかを確認するに は、USB ディスクを右クリックし、プロパティを表示します。
- b) イメージファイルから圧縮ブートファイルを.zip 形式で USB ドライブにコピーします。.
   この zip ファイルは、シスコのソフトウェア ダウンロードセンターからダウンロードできます。
- c) コピー処理が正常に行われたことを確認します。確認するには、コピー元とコピー先で ファイルサイズを比較します。さらに、MD5 チェックサム値を確認します。

- d) 圧縮ブートファイルを USB ドライブ内で解凍して内容を展開します。これにより、USB ドライブがブート可能なドライブに変換されます。
  - (注) 圧縮ファイルの内容(「EFI」および「boot」ディレクトリ)を、USBドライブ のルートフォルダに直接解凍します。解凍アプリケーションによって展開ファイ ルが新しいフォルダに配置された場合は、「EFI」および「boot」ディレクトリを USBドライブのルートフォルダに移動してください。
- e) ローカルマシンから USB ドライブを取り出します。
- **ステップ2** 次のいずれかの方法で、ブート可能なUSBドライブを使用して、ルータのブートまたはイメージのアップグレードを実行します。
  - (注) USB ドライブをアクティブ RP の USB ポートに挿入します。
    - [Boot] メニュー
      - 1. USB ドライブを挿入し、コンソールに接続します。
      - 2. ルータの電源を投入します。
      - 3. Esc または Del を押してブートプロセスを一時停止し、BIOS メニューに RP を表示します。
      - 4. [Boot Manager]を選択し、ブートメニューから [USB] オプションを選択します。

Cisco BIOS Setup Utility - Copyright (C) 2019 Cisco Systems, Inc

Boot Override UEFI: Micron\_M600\_MTFDDAT064MBF, Partition 4 UEFI: Built-in iPXE URFI: Built-in Shell URFI: Built-in Grub UEFI: USB Flash Memory1.00, Partition 1

システムはUSBドライブからイメージをブートし、そのイメージをハードディスクに インストールします。インストール後、ハードディスクからルータが起動されます。

• XR CLI

XRプロンプトにアクセスできる場合は、この方法を使用します。

- (注) RPには2つのUSBポートがあります。ブート可能なイメージを持つUSBドラ イブが1つしかない場合は、2つのUSBポートのいずれかに挿入します。2つの USBドライブがあり、1つだけにブート可能なイメージがある場合、USBポート の選択は無視されます。ただし、2つのUSBドライブが同時に挿入され、両方の ドライブにブート可能なイメージがある場合は、下位のUSBポートのイメージ が優先されます。
- 1. USB ドライブをアクティブ RP に挿入します。
- 2. XR プロンプトにアクセスし、次のコマンドを実行します。

Router# reload bootmedia usb noprompt

Welcome to GRUB!! Verifying (hd0,msdos1)/EFI/BOOT/grub.cfg... (hd0,msdos1)/EFI/BOOT/grub.cfg verified using Pkcs7 signature. Loading Kernel.. Verifying (loop)/boot/bzImage... (loop)/boot/bzImage verified using attached signature. Loading initrd.. Verifying (loop)/boot/initrd.img

システムは USB からイメージをブートし、そのイメージをハードディスクにインス トールします。インストール後、ハードディスクからルータが起動されます。

## Cisco 8000 シリーズ ルータの管理ポートの設定

管理ポートをシステム管理およびリモート通信に使用するには、管理イーサネットインター フェイスの IP アドレスとサブネットマスクを設定する必要があります。

(注)

管理イーサネットインターフェイスでは、バーチャルプライベートネットワーク(VPN)に よるルーティングおよび転送(VRF)の使用を推奨します。

#### 始める前に

- ネットワーク管理者またはシステムの設計担当者に問い合わせて、管理インターフェイスのIPアドレスおよびサブネットマスクを入手します。
- RPの物理ポートイーサネット0は管理ポートです。ポートが管理ネットワークに接続されていることを確認します。

#### 手順

ステップ1 VRFを設定します。

#### 例:

Router#conf t
Router(config)#vrf <vrf-name>
Router(config-vrf)#exit

**ステップ2 RP**の管理インターフェイスのインターフェイス コンフィギュレーション モードを開始します。

例:

Router(config)#interface mgmtEth 0/RP0/CPU0/0

**ステップ3** VRF で管理イーサネットインターフェイスを設定します。

例:

Router(config-if)#vrf <vrf-name>

**ステップ4** インターフェイスに IP アドレスとサブネットマスクを割り当てます。

#### 例:

Router(config-if)#ipv4 address 10.10.10.1/8

**ステップ5** インターフェイスに仮想 IP アドレスとサブネットマスクを割り当てます。仮想アドレスは、 管理イーサネット インターフェイス上のアウトオブバンド管理に主に使用されます。

#### 例:

Router(config-if)#ipv4 virtual address vrf <vrf-name> 10.10.10.1/8

**ステップ6** インターフェイスを「アップ」状態にします。

#### 例:

Router(config-if) #no shutdown

**ステップ7** 管理インターフェイス コンフィギュレーション モードを終了します。

#### 例:

Router(config-if)#exit

**ステップ8** デフォルトゲートウェイの IP アドレスを指定して、スタティックルートを設定します。この ルートは他のネットワーク上のデバイスと通信する際に使用します。

#### 例:

Router(config)#router static vrf <vrf-name> address-family ipv4 unicast 0.0.0.0/0 10.10.10.1

ステップ9 設定をコミットします。

#### 例:

Router(config)#commit

ステップ10 管理ポート経由でイーサネット ネットワークに接続します。端末エミュレーション プログラムで、管理インターフェイス ポートへの SSH または Telnet 接続をその IP アドレスを使って確立します。

## BMC でのイーサネットポートの IP アドレスの設定

ベースボード管理コントローラ(BMC)は、ルートプロセッサ(RP)のコンポーネントであ り、センサーを使用してブートアップステータスとハードウェアコンポーネントの状態をモニ タします。独立した接続を介してシステムと通信します。独立した接続は、ホストと BMC 間 の専用イーサネット接続を介して行われます。BMCには、ルータ外部への接続用のイーサネッ トインターフェイスもあります。REST サービスまたは SSH サービスを使用して、このイン ターフェイスとの通信を確立できます。

スタティック IP を設定することも、DHCP サーバによる自動 IP 割り当てに DHCP を使用する こともできます。静的 IP 割り当てを行う場合は、BMC コンソールに接続します。

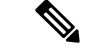

(注) 管理イーサネットポートは、XR と BMC 間で共有されます。ただし、BMC の IP アドレスは XR インターフェイスとは別で、同じ範囲内にある必要があります。

イーサネット(BMCおよびXRの外部)を介して通信を確立するには、イーサネットポート 0(eth0)に静的IPアドレスを設定します。IPv4およびIPv6の静的IPアドレスを割り当てる ことができます。適切な静的IPアドレスとゲートウェイ情報を使用し て、/etc/systemd/network/00-bmc-eth0.networkのテンプレートを変更します。ファイルを変更す

るには、root ユーザー権限が必要です。変更後、システムは BMC のリロード時に eth0 イーサ ネットデバイスに同じ IP アドレスを割り当てます。

#### 手順

ステップ1 XR コンソールから BMC コンソールに切り替えます。

#### 例:

Router#[ctrl] o Phosphor OpenBMC (Phosphor OpenBMC Project Reference Distro) 0.1.0 ttyS4

ステップ2 BMC の root のユーザー名とパスワードを設定します。

#### 例:

login: root
You are required to change your password immediately (administrator enforced)
New password:
Retype new password:

**ステップ3** BMC 設定ファイルが使用可能であることを確認します。ファイルが使用できない場合は、次のテンプレートで作成します。

#### 例:

```
root:~# cat /etc/systemd/network/00-bmc-eth0.network
[Match]
Name=eth0
[Network]
DHCP=ipv4
LinkLocalAddressing=fallback
[DHCP]
ClientIdentifier=mac
```

# For static ip addresses replace above two sections with the following section
#[Network]
#Address=a.b.c.d/xy
#Gateway=a.b.p.q

**ステップ4** viテキストエディタを使用してファイルを変更します。ネットワークアドレスとゲートウェイ 情報を使用して BMC を設定します。

#### 例:

vi /etc/systemd/network/00-bmc-eth0.network

ステップ5 ファイルを保存します。

ステップ6 変更されたファイルの内容を表示します。

例:

root:~# cat /etc/systemd/network/00-bmc-eth0.network
[Match]
Name=eth0
#[Network]
#DHCP=ipv4
#LinkLocalAddressing=fallback
#[DHCP]
#ClientIdentifier=mac

# For static ip addresses replace above two sections with the following section
[Network]
Address=192.168.0.2/24
Gateway=192.168.0.1

- **ステップ7** Linux の reboot コマンドを使用して BMC を再起動し、設定を有効にします。
- **ステップ8** BMC の再起動後、静的 IP が BMC のイーサネット0 デバイスに存在することを確認します。

#### 例:

root:~# ifconfig eth0 Link encap:Ethernet HWaddr 00:59:DC:16:A6:2E inet addr:192.168.0.2 Bcast:192.168.0.1 Mask:255.255.0.0 inet6 addr: 2001:DB8:FFFF:FFFF:FFFF:FFFF:FFFF:FFFF Scope:Link UP BROADCAST RUNNING MULTICAST MTU:1500 Metric:1 RX packets:1086 errors:0 dropped:0 overruns:0 frame:0 TX packets:205 errors:0 dropped:0 overruns:0 carrier:0 collisions:0 txqueuelen:1000 RX bytes:185996 (181.6 KiB) TX bytes:22383 (21.8 KiB) Interrupt:20

ステップ9 外部サーバへの接続を確認します。

例:

root:~# ping -c 5 192.168.2.10
PING 192.168.2.10 (192.168.2.10): 56 data bytes
64 bytes from 192.168.2.10: seq=0 ttl=64 time=1.381 ms
64 bytes from 192.168.2.10: seq=1 ttl=64 time=0.881 ms
64 bytes from 192.168.2.10: seq=2 ttl=64 time=0.855 ms
64 bytes from 192.168.2.10: seq=3 ttl=64 time=0.865 ms
64 bytes from 192.168.2.10: seq=4 ttl=64 time=0.953 ms

--- 192.168.2.10 ping statistics ---5 packets transmitted, 5 packets received, 0% packet loss round-trip min/avg/max = 0.855/0.987/1.381 ms  (注) Intelligent Platform Management Interface (IPMI) およびREST インターフェイスを使用 して、アウトオブバンド BMC 情報を管理できます。

**REST**インターフェイスの構造と使用例については、OpenBMC REST API および OpenBMC REST チートシートを参照してください。

デフォルトでは、IPMI 機能は無効になっています。IPMI を機能させるには、次のコ マンドを使用して net ipmi を有効にする必要があります。

netipmi\_config.sh -s 1

たとえば、次のipmiコマンドはBMCIPアドレスを使用してセンサーを表示します。

root:~# ipmitool -H 192.0.2.0 -I lanplus -P OpenBmc sensor list IBV | 1031.000 | Volts | ok | 8917.000 | 9112.000 | 9307.000 | 1130.000 | 1171.000 | 11972.000 VP1P2\_CPU\_C | 1230.000 | Volts | ok | 1134.000 | 1158.000 | 1182.000 | 1256.000 | 1280.000 | 1304.000 | 1060.000 | Volts | ok | 976.000 | 996.000 | 1018.000 | VP1P05 CPU 1080.000 | 1102.000 | 1122.000 VP0P6\_VTT\_MEM\_C | 614.000 | Volts | ok | 558.000 | 570.000 | 582.000 | 618.000 | 630.000 | 642.000 VP1P2\_MGTAVTT | 1210.000 | Volts | ok | 1092.000 | 1116.000 | 1140.000 | 1260.000 | 1284.000 | 1308.000 VP1P0\_MGTAVCC | 1006.000 | Volts | ok | 910.000 | 930.000 | 950.000 | 1050.000 | 1070.000 | 1090.000 | 3339.000 | Volts | ok | 3003.000 | 3069.000 | 3135.000 | VP3P3 OCXO 3465.000 | 3531.000 | 3597.000 | 3342.000 | Volts | ok | 3003.000 | 3069.000 | 3135.000 | P3 3V 3465.000 | 3531.000 | 3597.000 P2 5V | 2528.000 | Volts | ok | 2273.000 | 2324.000 | 2375.000 | 2624.000 | 2675.000 | 2723.000 | 1814.000 | Volts | ok | 1638.000 | 1674.000 | 1710.000 | VP1P8 OCXO 1890.000 | 1926.000 | 1962.000 | 1820.000 | Volts | ok | 1638.000 | 1674.000 | 1710.000 | P1 8V 1890.000 | 1926.000 | 1962.000 snipped ------

netipmi を無効にするには、次のコマンドを使用します。

root:~# netipmi\_config.sh -s 0

### ルータクロックと NTP サーバの同期

XR クロックを NTP サーバのクロックと同期して、実時刻とのずれを回避します。BMC も、 ローカル NTP 接続を介して XR と同期されます。

NTPでは、各マシンが信頼できる時刻源から何 NTP ホップ隔たっているかを表すために「ストラタム」という概念を使用します。通常、ストラタム1のタイムサーバには、直接接続される、信頼できる時刻源があります(ラジオや原子時計または GPS 時刻源など)。ストラタム2のタイムサーバは、NTP を介してストラタム1のタイムサーバから時刻を受信します。以降も同様です。

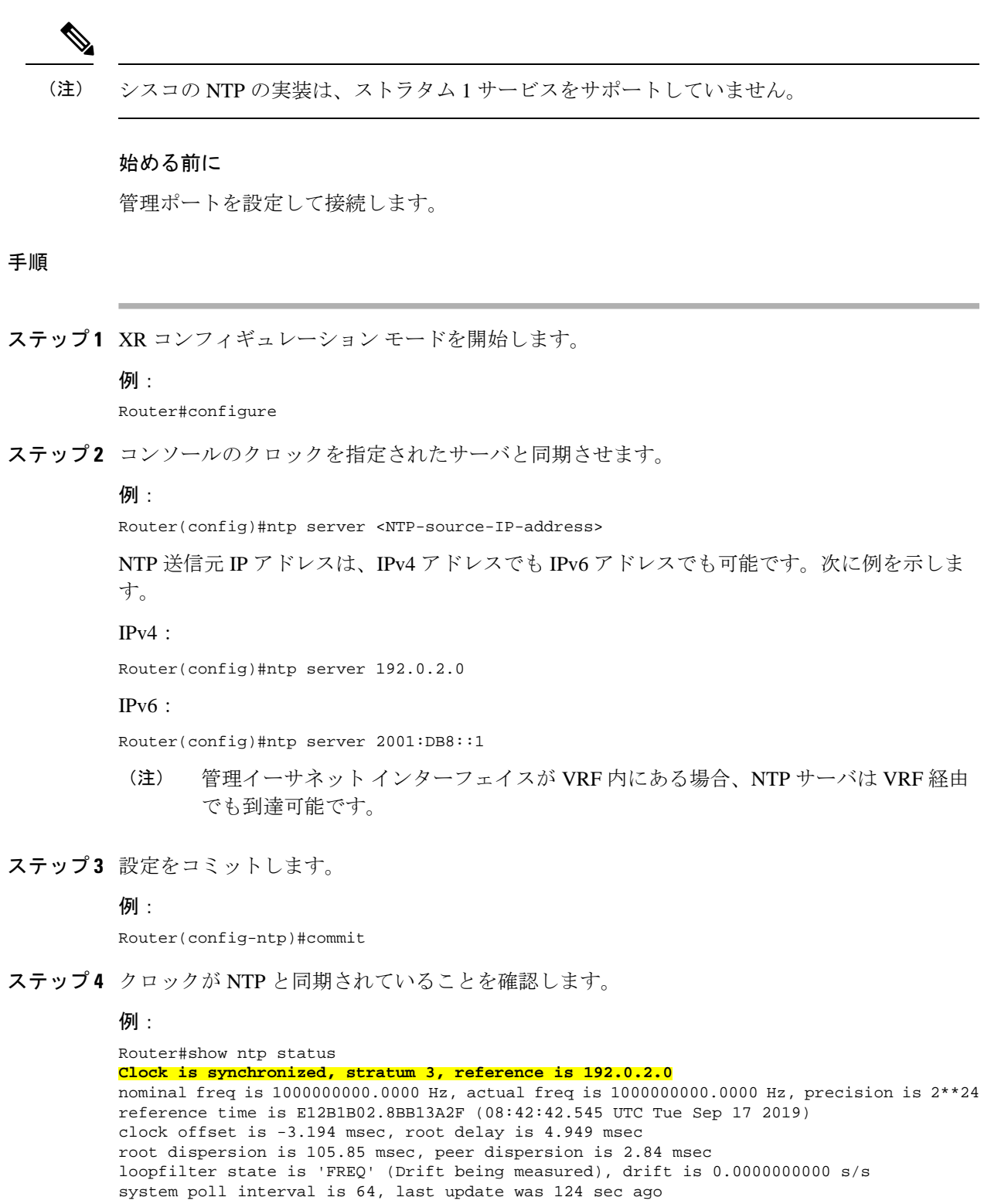

authenticate is disabled

## Cisco 8000 シリーズ ルータのノードのリロード

指定した場所、またはハードウェアモジュール全体をリロードします。このコマンドを all オ プションとともに使用すると、シャーシがリロードされます。ハードウェアモジュールをリ ロードすると、そのカードのすべての場所がリロードされます。指定した場所、またはハード ウェアモジュールのグレースフルリロードを実行するには、force オプションを使用します。 force オプションを all の場所とともに使用すると、シャーシはアングレースフルリロードを実 行します。操作を確認するプロンプトを回避するには、noprompt オプションを使用します。

#### 手順

**ステップ1** 特定の場所、またはハードウェアモジュール全体をリロードします。

#### 例:

次の例は、特定の場所のリロードを示しています。

Router#reload location 0/RP1/CPU0 Proceed with reload? [confirm]

#### 例:

次の例は、ハードウェアモジュール全体のリロードを示しています。

Router#reload location 0/RP1 Proceed with reload? [confirm]

#### 例:

次の例は、特定の場所のアングレースフルリロードを示しています。

Router#reload location 0/1/CPU0 force Proceed with reload? [confirm]

ステップ2 ノードがリロードされていることを確認します。

#### 例:

Router#show platform

(注) EXEC モードでは、0 / xxx / CPUO は特定の場所を示し、0 / xx はハードウェアモジュール全体を示します。たとえば、0/1 / CPUO はモジュール1の CPUO の場所を示し、0/1 はハードウェアモジュール全体を示します。

## Cisco 8000 シリーズ ルータのノードのシャットダウン

指定した場所について、ハードウェアモジュール全体をシャットダウンします。指定した場所 のハードウェアモジュールの電源をオンにするには、コマンドの no 形式を使用します。

#### 手順

**ステップ1** 次の2つのオプションのいずれかを使用して、ノードをシャットダウンします。

#### コンフィギュレーションモードからシャットダウンする:

1. XR コンフィギュレーション モードを開始します。

例:

Router#config

 指定した場所について、ハードウェアモジュール全体をシャットダウンします。この コマンドを使用してルートプロセッサ(RP)をシャットダウンすることはできません。

例:

Router(config) #hw-module shutdown location 0/1/CPU0

3. 設定をコミットします。

#### 例:

```
Router(config)#commit
Router:Sep 16 16:52:02.048 UTC: shelfmgr[270]: %PLATFORM-SHELFMGR-4-CARD_SHUTDOWN
: Shutting down 0/1: User initiated shutdown from config
```

**no hw-module shutdown location** *< location* > コマンドを使用して、指定した場所のハード ウェアモジュールの電源をオンにします。

Router(config)#no hw-module shutdown location 0/1/CPU0
Router(config)#commit
Router:Sep 16 16:52:43.851 UTC: shelfmgr[270]: %PLATFORM-SHELFMGR-4-CARD\_RELOAD :
Reloading 0/1: User initiated no-shutdown from config

- (注) コンフィギュレーションモードでは、場所 CPU0 はハードウェアモジュール全体 を示します。
- EXECモードからシャットダウンする:
  - 指定した場所、またはハードウェアモジュール全体を EXEC モードでシャットダウン します。ハードウェアモジュールをシャットダウンすると、そのカード上のすべての 場所がシャットダウンされます。指定した場所、またはハードウェアモジュールのア ングレースフル シャットダウンを実行するには、force オプションを使用します。 noprompt オプションを使用すると、ユーザーの確認を求めるプロンプトが表示されな くなります。

**例**:次の例は、特定の場所のシャットダウンを示しています。

Router#shutdown location 0/1/CPU0 Proceed with shutdown? [confirm] **例**:次の例は、ハードウェアモジュール全体のシャットダウンを示しています。

Router#shutdown location 0/1 Proceed with shutdown? [confirm]

例:次の例は、特定の場所のアングレースフル シャットダウンを示しています。

Router#shutdown location 0/1/CPU0 force Mon Sep 28 19:07:25.019 UTC Proceed with shutdown? [confirm]

- (注) EXECモードでは、0 / xxx / CPU0 は特定の場所を示し、0 / xxはハードウェアモジュール全体を示します。たとえば、0/1 / CPU0 はモジュール1のCPU0の場所を示し、0/1 はハードウェアモジュール全体を示します。
- 2. シャットダウン操作の続行を確認します。
- ステップ2 ノードがシャットダウンされていることを確認します。

#### 例:

Router#show platform

(注) 特定のカードのハードウェアモジュールのシャットダウン操作の後に、同じカードの 場所のブート操作やリロード操作は行わないでください。特定のハードウェアモジュー ルのシャットダウン操作の後には、同じハードウェアモジュールのブート操作または リロード操作を実行して、モジュールの電源を投入します。

たとえば、shutdown location 0/RP1 操作の後に boot location 0/RP1/CPU0 コマンドま たは reload location 0/RP1/CPU0 コマンドを実行することはできません。boot location 0/RP1 を使用して電源をオンにするか、reload location 0/RP1 コマンドを実行してハー ドウェアモジュール全体をリセットします。

## Cisco 8000 シリーズ ルータのノードのブート

システム内の指定された場所、またはハードウェアモジュール全体をブートします。ハード ウェアモジュールを起動すると、そのカードのすべての場所の電源がオンになります。操作を 確認するプロンプトを回避するには、noprompt オプションを使用します。

手順

ステップ1 特定の場所、またはハードウェアモジュール全体をブートします。

例:

次の例は、特定の場所のブートを示しています。

Router#boot location 0/1/CPU0 Proceed with boot? [confirm]

#### 例:

次の例は、ハードウェアモジュール全体のブートを示しています。

Router#boot location 0/1 Proceed with boot? [confirm]

- ステップ2 ブート操作の続行を確認します。
- ステップ3 ノードが起動していることを確認します。

例:

Router#show platform

(注) EXEC モードでは、0 / xxx / CPUO は特定の場所を示し、0 / xx はハードウェアモジュール全体を示します。たとえば、0/1 / CPUO はモジュール1の CPUO の場所を示し、0/1 はハードウェアモジュール全体を示します。

## Cisco 8000 シリーズ ルータでの予備チェックの実行

コンソールに正常にログインしたら、予備チェックを実行してデフォルト設定が正しいことを 確認する必要があります。発生した問題がある場合は修正してから、さらに設定を進めます。

## Cisco 8000シリーズルータのソフトウェアバージョンの確認

ルータには、プリインストールされた Cisco IOS XR ソフトウェアが付属しています。ソフト ウェアの最新バージョンがインストールされていることを確認します。新しいバージョンを使 用できる場合は、システムアップグレードを実行してください。新しいバージョンのソフト ウェアをインストールすることで、ルータに最新の機能セットが提供されます。

実行中のソフトウェアの概要を表示できます。これには次の情報が含まれます。

- イメージ名とバージョン
- •イメージをビルドしたユーザー
- •イメージがビルドされた時刻
- •ビルドワークスペース
- ・ビルドホスト
- ・ISO ラベル

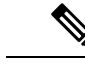

(注) ブートされた ISO で実行中のソフトウェアに変更が加えられた場合、IOS XR バージョンのみがラベルフィールドに表示され、ISOに含まれるラベルは表示されません。

• 著作権情報

ハードウェア情報

Cisco IOS XR ソフトウェアと、ルータにインストールされている各種ソフトウェアコンポーネ ントのバージョンを表示します。

Router#show version Cisco IOS XR Software, Version 7.0.11 LNT Copyright (c) 2013-2019 by Cisco Systems, Inc.

Build Information: Built By : xyz Built On : Sat Jun 29 22:45:27 2019 Build Host : iox-lnx-064 Workspace : ../7.0.11/8000/ws/ Version : 7.0.11 Label : 7.0.11 cisco 8000

System uptime is 41 minutes

## Cisco 8000 シリーズ ルータのハードウェアモジュールのステータスの確認

ルータには RP、LC、ファントレイ、電源モジュールなどのハードウェアモジュールが取り付けられています。ルータのさまざまなハードウェアコンポーネントのファームウェアは、インストールされている Cisco IOS XR イメージと互換性がある必要があります。互換性がないと、ルータの誤動作を引き起こす可能性があります。すべてのハードウェアモジュールが正しく取り付けられ、ファームウェアモジュールがインストールされて動作していることを確認します。

#### 始める前に

必要なハードウェア モジュールがすべてルータに取り付けられていることを確認します。

#### 手順

ステップ1 システムのステータスを表示します。

#### 例:

| Router#show platfo | orm              |             |              |
|--------------------|------------------|-------------|--------------|
| Node               | Туре             | State       | Config state |
|                    |                  |             |              |
| 0/RP0/CPU0         | 8201-SYS(Active) | IOS XR RUN  | NSHUT        |
| 0/RP0/BMC0         | 8201-SYS         | OPERATIONAL | NSHUT        |
| 0/PM0              | PSU2KW-ACPE      | OPERATIONAL | NSHUT        |
| 0/PM1              | PSU2KW-ACPE      | OPERATIONAL | NSHUT        |
| 0/FT0              | FAN-1RU-PE       | OPERATIONAL | NSHUT        |
| 0/FT1              | FAN-1RU-PE       | OPERATIONAL | NSHUT        |
| 0/FT2              | FAN-1RU-PE       | OPERATIONAL | NSHUT        |
| 0/FT3              | FAN-1RU-PE       | OPERATIONAL | NSHUT        |
| 0/FT4              | FAN-1RU-PE       | OPERATIONAL | NSHUT        |

**ステップ2** ルータで検出されたハードウェアモジュールとファームウェアモジュールのリストを表示します。

例:

Router#show hw-module fpd

|            |           |       |                  |     |           | FPD Vei | rsions   |
|------------|-----------|-------|------------------|-----|-----------|---------|----------|
| Location   | Card type | HWver | FPD device       | ATR | Status    | Running | Programd |
| 0/RP0/CPU0 | 8800-RP   | 0.51  | Bios             | s   | CURRENT   | 1.15    | 1.15     |
| 0/RP0/CPU0 | 8800-RP   | 0.51  | BiosGolden       | BS  | CURRENT   | 1.15    |          |
| 0/RP0/CPU0 | 8800-RP   | 0.51  | BmcFitPrimary    | S   | NEED UPGD | 0.240   | 0.240    |
| 0/RP0/CPU0 | 8800-RP   | 0.51  | BmcFpga          | S   | NEED UPGD | 0.18    | 0.18     |
| 0/RP0/CPU0 | 8800-RP   | 0.51  | BmcFpgaGolden    | BS  | CURRENT   | 0.19    |          |
| 0/RP0/CPU0 | 8800-RP   | 0.51  | BmcTamFw         | S   | CURRENT   | 5.05    | 5.05     |
| 0/RP0/CPU0 | 8800-RP   | 0.51  | BmcTamFwGolden   | BS  | CURRENT   | 5.05    |          |
| 0/RP0/CPU0 | 8800-RP   | 0.51  | BmcUbootPrimary  | S   | CURRENT   | 0.15    | 0.15     |
| 0/RP0/CPU0 | 8800-RP   | 0.51  | EthSwitch        |     | CURRENT   | 0.07    | 0.07     |
| 0/RP0/CPU0 | 8800-RP   | 0.51  | EthSwitchGolden  | BP  | CURRENT   | 0.07    |          |
| 0/RP0/CPU0 | 8800-RP   | 0.51  | TimingFpga       |     | CURRENT   | 0.11    | 0.11     |
| 0/RP0/CPU0 | 8800-RP   | 0.51  | TimingFpgaGolden | в   | CURRENT   | 0.11    |          |
| 0/RP0/CPU0 | 8800-RP   | 0.51  | x86Fpga          | S   | NEED UPGD | 0.23    | 0.23     |
| 0/RP0/CPU0 | 8800-RP   | 0.51  | x86FpgaGolden    | BS  | CURRENT   | 0.24    |          |
| 0/RP0/CPU0 | 8800-RP   | 0.51  | x86TamFw         | S   | CURRENT   | 5.05    | 5.05     |
| 0/RP0/CPU0 | 8800-RP   | 0.51  | x86TamFwGolden   | BS  | CURRENT   | 5.05    |          |

この結果で、シャーシに設置されたすべてのハードウェアモジュールが表示されていることを 確認します。表示されないモジュールがある場合、そのモジュールが正常に動作していない か、正しく設置されていないことを意味します。当該のハードウェアモジュールを取り外し て、もう一度取り付けてください。

上記の出力で重要なフィールドは次のとおりです。

• FPD Device: IO FPGA、IM FPGA、BIOS などのハードウェアコンポーネントの名前。

(注) ゴールデン FPD はフィールドアップグレードできません。

• Status:ファームウェアのアップグレードステータス。それぞれの状態については次のとおりです。

| ステータス     | 説明                                    |
|-----------|---------------------------------------|
| CURRENT   | ファームウェアバージョンは最新バージョ<br>ンです。           |
| READY     | FPD のファームウェアはアップグレード可<br>能な状態です。      |
| NOT READY | FPD のファームウェアはアップグレード可<br>能な状態ではありません。 |

| ステータス     | 説明                                                                                  |
|-----------|-------------------------------------------------------------------------------------|
| NEED UPGD | インストール済みのイメージで新しいファー<br>ムウェアバージョンを利用できます。ファー<br>ムウェアバージョンのアップグレードを実<br>行することを推奨します。 |
| RLOAD REQ | アップグレードが完了しており、ISOイメー<br>ジのリロードが必要です。                                               |
| UPGD DONE | ファームウェア アップグレードが正常に行<br>われました。                                                      |
| UPGD FAIL | ファームウェア アップグレードが失敗しま<br>した。                                                         |
| BACK IMG  | ファームウェアが破損しています。ファー<br>ムウェアを再インストールしてください。                                          |
| UPGD SKIP | インストール済みファームウェアのバージョ<br>ンが、イメージで利用可能なバージョンよ<br>りも上位であるため、アップグレードがス<br>キップされました。     |

• Running: FPD で現在実行中のファームウェアのバージョン。

• Programmd:モジュールにプログラミングされている FPD のバージョン。

ステップ3 必要に応じて、必要なファームウェアをアップグレードします。

#### 例:

Router#upgrade hw-module location all fpd all

アップグレードが必要なすべてのモジュールを示すアラームが作成されます。

Active Alarms

| Location     | Severity  | Group         | Set Time                | Description      |
|--------------|-----------|---------------|-------------------------|------------------|
|              |           |               |                         |                  |
| 0/6/CPU0     | Major     | FPD_Infra     | 09/16/2019 12:34:59 UTC | One Or More FPDs |
| Need Upgrade | Or Not In | Current State |                         |                  |
| 0/10/CPU0    | Major     | FPD_Infra     | 09/16/2019 12:34:59 UTC | One Or More FPDs |
| Need Upgrade | Or Not In | Current State |                         |                  |
| 0/RP0/CPU0   | Major     | FPD_Infra     | 09/16/2019 12:34:59 UTC | One Or More FPDs |
| Need Upgrade | Or Not In | Current State |                         |                  |
| 0/RP1/CPU0   | Major     | FPD_Infra     | 09/16/2019 12:34:59 UTC | One Or More FPDs |
| Need Upgrade | Or Not In | Current State |                         |                  |
| 0/FC0        | Major     | FPD_Infra     | 09/16/2019 12:34:59 UTC | One Or More FPDs |
| Need Upgrade | Or Not In | Current State |                         |                  |
| 0/FC1        | Major     | FPD_Infra     | 09/16/2019 12:34:59 UTC | One Or More FPDs |
| Need Upgrade | Or Not In | Current State |                         |                  |

- (注) BIOS および IOFPGA のアップグレードでは、新しいバージョンを有効にするために ルータの電源を再投入する必要があります。
- **ステップ4** モジュールをアップグレードしたら、モジュールのステータスを確認します。

#### 例:

Router#show hw-module fpd

|            | -         |       |                  |     |           | FPD Vers | sions             |
|------------|-----------|-------|------------------|-----|-----------|----------|-------------------|
| Location   | Card type | HWver | FPD device       | ATR | Status    | Running  | Programd          |
| 0/RP0/CPU0 | 8800-RP   | 0.51  | Bios             | S   | CURRENT   | 1.15     | 1.15              |
| 0/RP0/CPU0 | 8800-RP   | 0.51  | BiosGolden       | BS  | CURRENT   | 1.15     |                   |
| 0/RP0/CPU0 | 8800-RP   | 0.51  | BmcFitPrimary    | S   | RLOAD REQ | 0.240    | 0.241             |
| 0/RP0/CPU0 | 8800-RP   | 0.51  | BmcFpga          | S   | RLOAD REQ | 0.18     | 0.19              |
| 0/RP0/CPU0 | 8800-RP   | 0.51  | BmcFpgaGolden    | BS  | CURRENT   | 0.19     |                   |
| 0/RP0/CPU0 | 8800-RP   | 0.51  | BmcTamFw         | S   | CURRENT   | 5.05     | 5.05              |
| 0/RP0/CPU0 | 8800-RP   | 0.51  | BmcTamFwGolden   | BS  | CURRENT   | 5.05     |                   |
| 0/RP0/CPU0 | 8800-RP   | 0.51  | BmcUbootPrimary  | S   | CURRENT   | 0.15     | 0.15              |
| 0/RP0/CPU0 | 8800-RP   | 0.51  | EthSwitch        |     | CURRENT   | 0.07     | 0.07              |
| 0/RP0/CPU0 | 8800-RP   | 0.51  | EthSwitchGolden  | BP  | CURRENT   | 0.07     |                   |
| 0/RP0/CPU0 | 8800-RP   | 0.51  | TimingFpga       |     | CURRENT   | 0.11     | 0.11              |
| 0/RP0/CPU0 | 8800-RP   | 0.51  | TimingFpgaGolden | в   | CURRENT   | 0.11     |                   |
| 0/RP0/CPU0 | 8800-RP   | 0.51  | x86Fpga          | S   | RLOAD REQ | 0.23     | <mark>0.24</mark> |
| 0/RP0/CPU0 | 8800-RP   | 0.51  | x86FpgaGolden    | BS  | CURRENT   | 0.24     |                   |
| 0/RP0/CPU0 | 8800-RP   | 0.51  | x86TamFw         | S   | CURRENT   | 5.05     | 5.05              |
| 0/RP0/CPU0 | 8800-RP   | 0.51  | x86TamFwGolden   | BS  | CURRENT   | 5.05     |                   |
|            |           |       |                  |     |           |          |                   |

アップグレードされたノードのステータスは、リロードが必要であることを示しています。

**ステップ5** アップグレードを必要としていた個々のノードをリロードします。

#### 例:

Router#reload location <node-location>

**ステップ6** アップグレードを必要としていたすべてのノードで、更新されたFPDバージョンでCURRENTの ステータスが表示されることを確認します。

#### 例:

Router#show hw-module fpd

|            |           |       |                  |     |           | ======             | ==========         |
|------------|-----------|-------|------------------|-----|-----------|--------------------|--------------------|
| Location   | Card type | HWver | FPD device       | ATR | Status    | Running            | Programd           |
| 0/RP0/CPU0 | 8800-RP   | 0.51  | Bios             | S   | CURRENT   | 1.15               | 1.15               |
| 0/RP0/CPU0 | 8800-RP   | 0.51  | BiosGolden       | BS  | CURRENT   | 1.15               |                    |
| 0/RP0/CPU0 | 8800-RP   | 0.51  | BmcFitPrimary    | S   | CURRENT   | <mark>0.241</mark> | <mark>0.241</mark> |
| 0/RP0/CPU0 | 8800-RP   | 0.51  | BmcFpga          | S   | CURRENT   | 0.19               | 0.19               |
| 0/RP0/CPU0 | 8800-RP   | 0.51  | BmcFpgaGolden    | BS  | CURRENT   | 0.19               |                    |
| 0/RP0/CPU0 | 8800-RP   | 0.51  | BmcTamFw         | S   | CURRENT   | 5.05               | 5.05               |
| 0/RP0/CPU0 | 8800-RP   | 0.51  | BmcTamFwGolden   | BS  | CURRENT   | 5.05               |                    |
| 0/RP0/CPU0 | 8800-RP   | 0.51  | BmcUbootPrimary  | S   | CURRENT   | 0.15               | 0.15               |
| 0/RP0/CPU0 | 8800-RP   | 0.51  | EthSwitch        |     | CURRENT   | 0.07               | 0.07               |
| 0/RP0/CPU0 | 8800-RP   | 0.51  | EthSwitchGolden  | BP  | CURRENT   | 0.07               |                    |
| 0/RP0/CPU0 | 8800-RP   | 0.51  | TimingFpga       |     | CURRENT   | 0.11               | 0.11               |
| 0/RP0/CPU0 | 8800-RP   | 0.51  | TimingFpgaGolden | в   | CURRENT   | 0.11               |                    |
| 0/RP0/CPU0 | 8800-RP   | 0.51  | x86Fpga          | S   | RLOAD REQ | 0.24               | 0.24               |
| 0/RP0/CPU0 | 8800-RP   | 0.51  | x86FpgaGolden    | BS  | CURRENT   | 0.24               |                    |
|            |           |       |                  |     |           |                    |                    |

FPD Versions

| 0/RP0/CPU0<br>0/RP0/CPU0 | 8800-RP | 0.51 | x86TamFw<br>x86TamFwGolden | S  | CURRENT | 5.05 | 5.05 |
|--------------------------|---------|------|----------------------------|----|---------|------|------|
| 0/RP0/CPU0               | 8800-RP | 0.51 | x86TamFwGolden             | BS | CURRENT | 5.05 |      |

## Cisco 8000 シリーズ ルータのインターフェイスステータスの確認

ルータが起動すると、使用可能なすべてのインターフェイスがシステムによって検出されま す。インターフェイスが検出されない場合、ユニットの異常を示している可能性があります。

手順

システムによって検出されたインターフェイスを表示します。

#### 例:

Router#show ipv4 interfaces brief

| Interface    |            | IP-Address Sta           |      | atus     | Protoc | ol Vrf-Name        |
|--------------|------------|--------------------------|------|----------|--------|--------------------|
|              |            |                          |      |          |        | HundredGigE0/0/0/0 |
|              | unassigned | Shutdown                 | Down | default  | 2      |                    |
| HundredGigE0 | )/0/0/1    | unassigned               | Shu  | ıtdown   | Down   | default            |
| HundredGigE0 | )/0/0/2    | unassigned               | Shu  | ıtdown   | Down   | default            |
| HundredGigE0 | )/0/0/3    | unassigned               | Shi  | utdown   | Down   | default            |
| HundredGigE0 | )/0/0/4    | unassigned               | Shu  | utdown   | Down   | default            |
| HundredGigE0 | )/0/0/5    | unassigned               | Shi  | Shutdown |        | default            |
| HundredGigE0 | )/0/0/6    | unassigned               | Shu  | utdown   | Down   | default            |
| HundredGigE0 | )/0/0/7    | unassigned               | Shi  | Shutdown |        | default            |
|              |            | <pre><snip></snip></pre> |      |          | Ten    | GigE0/0/0/18/0     |
| un           | nassigned  | Up                       | Up   | default  |        |                    |
| TenGigE0/0/0 | )/18/1     | unassigned               | Up   |          | Up     | default            |
| TenGigE0/0/0 | )/18/2     | unassigned               | Up   |          | Up     | default            |
| TenGigE0/0/0 | )/18/3     | unassigned               | Up   |          | Up     | default            |
| MgmtEth0/RP0 | /CPU0/0    | 10.10.10.1               | Up   |          | Up     | default            |
|              |            |                          |      |          |        |                    |

ルータの初回起動時には、すべてのインターフェイスが unassigned の状態です。結果に表示 されるインターフェイスの総数が、ルータに存在する実際のインターフェイスの数と一致して いること、およびインターフェイスが show platform コマンドで表示されるラインカードのタ イプに従って作成されていることを確認します。

## Cisco 8000 シリーズ ルータでのノードステータスの確認

ルータ上の各カードはノードを表します。

手順

ノードの動作ステータスを確認します。

例:

| Router#show p | latform |       |              |
|---------------|---------|-------|--------------|
| Node          | Туре    | State | Config state |
|               |         |       |              |

| 0/RP0/CPU0 | 8800-RP(Active)   | IOS XR RUN  | NSHUT |
|------------|-------------------|-------------|-------|
| 0/RP0/BMC0 | 8800-RP           | OPERATIONAL | NSHUT |
| 0/RP1/CPU0 | 8800-RP(Standby)  | IOS XR RUN  | NSHUT |
| 0/RP1/BMC0 | 8800-RP           | OPERATIONAL | NSHUT |
| 0/0/CPU0   | 8800-LC           | IOS XR RUN  | NSHUT |
| 0/11/CPU0  | 8800-LC           | IOS XR RUN  | NSHUT |
| 0/FC0      | 8812-FC           | OPERATIONAL | NSHUT |
| 0/FC3      | 8812-FC           | OPERATIONAL | NSHUT |
| 0/FT0      | 8812-FAN          | OPERATIONAL | NSHUT |
| 0/FT1      | 8812-FAN          | OPERATIONAL | NSHUT |
| 0/FT2      | 8812-FAN          | OPERATIONAL | NSHUT |
| 0/FT3      | 8812-FAN          | OPERATIONAL | NSHUT |
| 0/PT0      | FAM7000-ACHV-TRAY | OPERATIONAL | NSHUT |

シャーシ内に存在するノードのステータスが表示されます。

(注) RP および LC は CPU ベースのカードです。

すべての RP および LC の状態が IOS XR RUN であることを確認します。これは、XR が動作状態であり、FC、FT、PT、および PM の状態が OPERATIONAL であることを示します。

| 「人の私に、 ノノノーノオ ちの 仏感とかしよう | 次の表に、 | プラッ | トフォーム | ムの状態を示し | します。 |
|--------------------------|-------|-----|-------|---------|------|
|--------------------------|-------|-----|-------|---------|------|

| Card Type | プラットフォームの状態の表<br>示  | 説明                                  |
|-----------|---------------------|-------------------------------------|
| すべて (All) | UNKNOWN             | エラー:内部カードレコード<br>が使用できません           |
| すべて (All) | IDLE                | エラー:カードステートマシ<br>ンが初期化されていません       |
| すべて (All) | DISCOVERED          | カードが検出されました                         |
| すべて (All) | POWERED_ON          | カードの電源がオンになって<br>います                |
| RP、LC     | BIOS_READY          | カードBIOSがブートされました                    |
| RP、LC     | IMAGE_INSTALLING    | イメージをダウンロードまた<br>はインストールしています       |
| RP、LC     | BOOTING             | イメージがインストールされ<br>ソフトウェアがブート中です      |
| RP、LC     | IOS_XR_RUN          | ソフトウェアは正常に動作し<br>ており、完全に機能していま<br>す |
| RP、LC     | IOS_XR_INITIALIZING | ソフトウェアが初期化中です                       |

I

| Card Type      | プラットフォームの状態の表<br>示      | 説明                                                          |
|----------------|-------------------------|-------------------------------------------------------------|
| FC, FT, PT, PM | OPERATIONAL             | ソフトウェアは正常に動作し<br>ており、完全に機能していま<br>す                         |
| RP、LC、FC       | [RESET]                 | カードはリセット中です                                                 |
| RP、LC          | REIMAGE                 | カードの再イメージ化が保留<br>中です                                        |
| RP、LC、FC       | SHUTTING_DOWN           | 障害状態、ユーザーアクショ<br>ン、または設定の結果として<br>カードがシャットダウン中で<br>す        |
| RP、LC、FC       | SHUT_DOWN               | 障害状態、ユーザーアクショ<br>ン、または設定の結果として<br>カードがシャットダウンされ<br>ました      |
| FC             | ONLINE                  | RPはこのリモートカードにア<br>クセスできます                                   |
| LC             | DATA_PATH_POWERED_ON    | フォワーディング コンプレッ<br>クスの電源がオンになってい<br>ます                       |
| LC             | DATA_PATH_POWERED_OFF   | フォワーディング コンプレッ<br>クスの電源がオフになってい<br>ます                       |
| RP、LC、FC       | PLATFORM_INITIALIZED    | カードの <b>IDPROM</b> 情報を読み<br>取りました                           |
| すべて (All)      | CARD_FAILED             | カードが障害状態です                                                  |
| RP、LC          | KERNEL_DUMP_IN_PROGRESS | カーネルクラッシュが検出さ<br>れ、カーネルコアが収集され<br>ています                      |
| RP (アクティブ)     | SHUTTING_REMOTE_CARDS   | アクティブな RP カードが、<br>シャーシリセットの一部とし<br>て他のカードをシャットダウ<br>ンしています |

| Card Type       | プラットフォームの状態の表<br>示        | 説明                                                         |
|-----------------|---------------------------|------------------------------------------------------------|
| RP(スタンバイ)、LC、FC | WAITING_FOR_CHASSIS_RESET | カードがシャットダウンさ<br>れ、シャーシのリセットを待<br>機しています                    |
| RP、LC           | WDOG_STAGE1_TIMEOUT       | カード CPU がハードウェア<br>ウォッチドッグをリセットで<br>きませんでした                |
| RP、LC           | WDOG_STAGE2_TIMEOUT       | カード CPU 自体のリセットを<br>待機しているハードウェア<br>ウォッチドッグがタイムアウ<br>トしました |
| FC              | CARD_ACCESS_DOWN          | RPがこのリモートカードにア<br>クセスできません                                 |

## Cisco 8000 シリーズ ルータでのユーザーの作成と権限の割り当て

ユーザーの認証にはユーザー名とパスワードが使用されます。認証、許可、およびアカウン ティング(AAA)コマンドが、次のサービスに役立ちます。

- ユーザー、グループ、コマンドルール、データルールの作成
- ディザスタリカバリのパスワードの変更

XR には Linux とは別の AAA があります。XR AAA はプライマリ AAA システムです。XR で 作成されたユーザーは、ルータに接続すると、EXEC プロンプトに直接ログインできます。 Linux で作成されたユーザーはルータに接続できますが、bash プロンプトが表示されます。XR EXEC プロンプトにアクセスするには、XR に明示的にログインする必要があります。

制御されていないアクセスをユーザーが行わないよう制限するために、AAA 認証を設定しま す。AAA 認証が設定されていない場合、ユーザーに割り当てられたグループに関連付けられ たコマンドおよびデータルールはバイパスされます。ユーザーは、ネットワーク設定プロトコ ル(NETCONF)、Google 定義のリモートプロシージャコール(gRPC)または任意の YANG ベースのエージェントを介して、IOS XR 設定への完全な読み取り/書き込みアクセス権を持つ ことができます。制御されていないアクセスを許可しないようにするには、いずれかの設定を 行う前に AAA 認証を有効にします。AAA について理解し、AAA サービスについて調べるに は、『System Security Configuration Guide for Cisco 8000 Series Routers』の「Configuring AAA Services」の章を参照してください。

## ユーザープロファイルの作成

新しいユーザーを作成し、特定の権限を持つユーザーグループにそのユーザーを含めます。 ルータでは、最大で1024個のユーザープロファイルがサポートされます。

このタスクでは、ユーザー user1、このユーザーのパスワード pw123 を作成し、そのユーザー をグループ root-lr に割り当てます。

#### 手順

ステップ1 XR コンフィギュレーション モードを開始します。

例:

Router#config

ステップ2 新規ユーザーを作成します。

#### 例:

Router(config)#username user1

ステップ3 その新規ユーザーのパスワードを作成します。

#### 例:

Router(config-un) #password pw123

ステップ4 ユーザーをグループ root-lr に割り当てます。

#### 例:

Router(config-un)#group root-lr

すべてのユーザーに read 権限があります。ただし、ユーザーは root-1r ユーザーグループに 割り当てることができます。これらのユーザーは、ユーザーが設定を作成したり、新しいユー ザーを作成したりできる write 権限を継承します。

ステップ5 設定をコミットします。

#### 例:

Router(config-un)#commit

BMC にログインする場合は、BMC の設定時に作成した root のクレデンシャルを使用します。 「BMC でのイーサネットポートの IP アドレスの設定 (7 ページ)」を参照してください。 ユーザーの作成後、SSH セッションを使用して BMC に接続できます。

#### 次のタスク

ルータのセットアップが完了すると、システムの管理、ソフトウェアパッケージのインストール、およびネットワークの設定を行うことができます。

## ユーザーグループの作成

新しいユーザーグループを作成してコマンドルールとデータルールを関連付けます。コマンド ルールおよびデータルールは、ユーザーグループに属するすべてのユーザに適用されます。 ルータでは、最大 32 のユーザーグループがサポートされます。 このタスクでは、グループ名 group1 を作成し、このグループにユーザー user1 を割り当てま す。

#### 始める前に

ユーザープロファイルを作成します。「ユーザープロファイルの作成 (24 ページ)」を参照 してください。

#### 手順

ステップ1 XR コンフィギュレーション モードを開始します。

#### 例:

Router#config

ステップ2 新しいユーザーグループ group1 を作成します。

#### 例:

Router#(config)#group group1

ステップ3 このユーザーグループに割り当てるユーザーの名前 user1 を指定します。

#### 例:

Router#(config-GRP)#username user1

複数のユーザー名を二重引用符で囲んで指定できます。たとえば、ユーザー "userl user2 ... "となります。

ステップ4 設定をコミットします。

#### 例:

Router#commit

#### 次のタスク

ルータのセットアップが完了すると、システムの管理、ソフトウェアパッケージのインストー ル、およびネットワークの設定を行うことができます。 © 2020 Cisco Systems, Inc. All rights reserved.